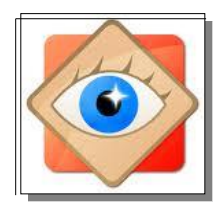

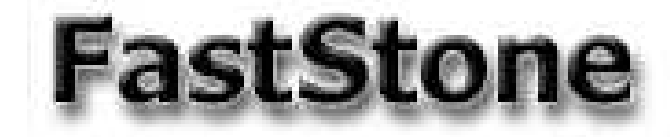

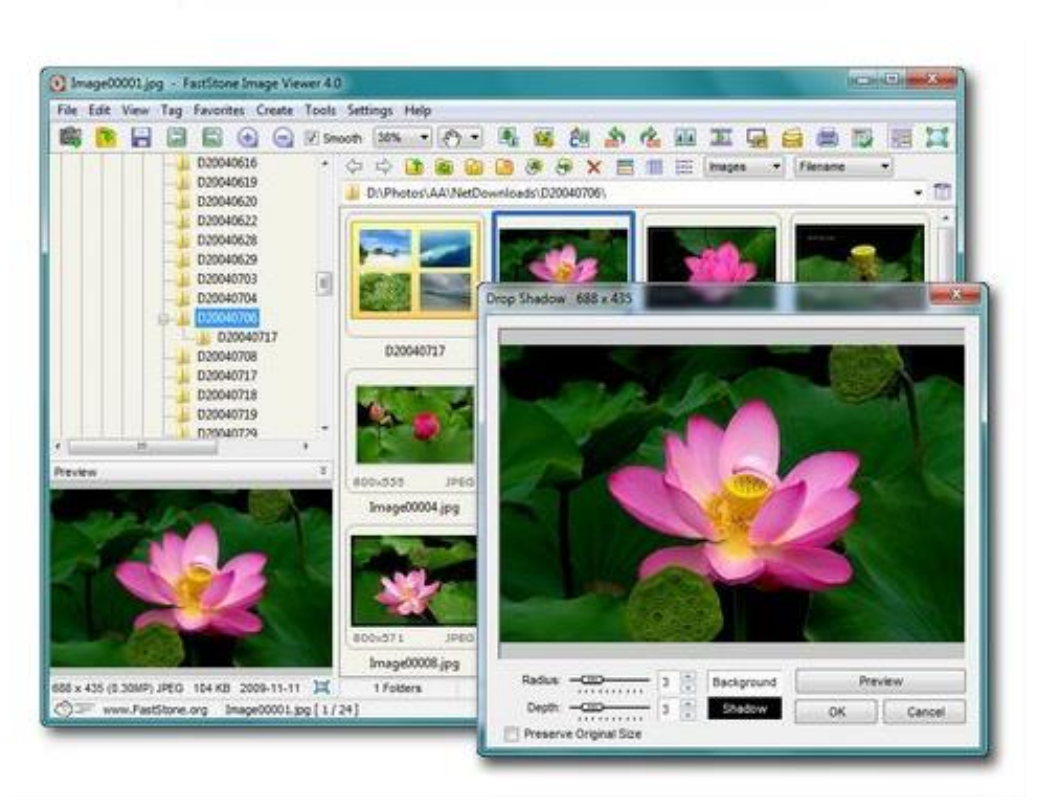

# Je découvre le logiciel

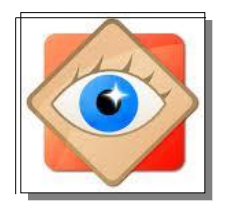

# Je découvre le logiciel

#### FastStone Image Viewer : 4 affichages possibles

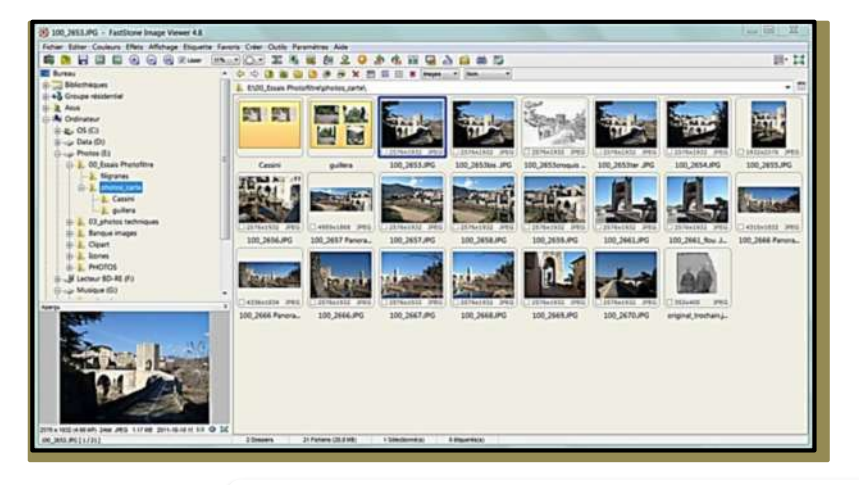

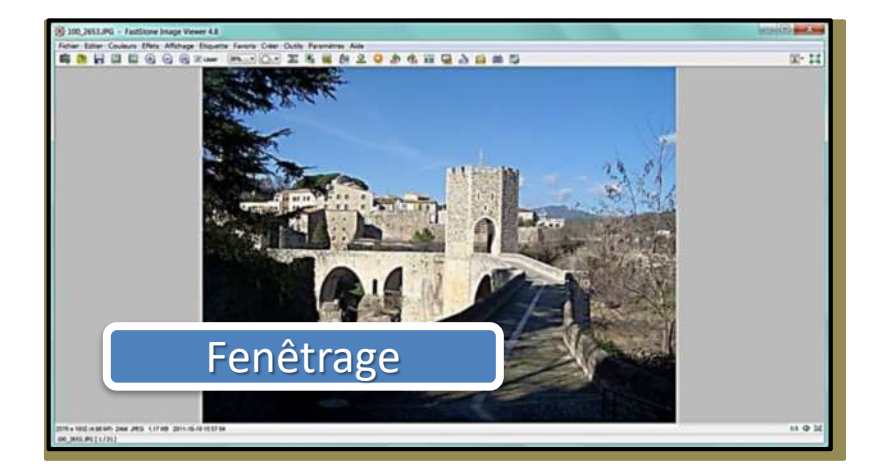

2 formats de l'Explorateur

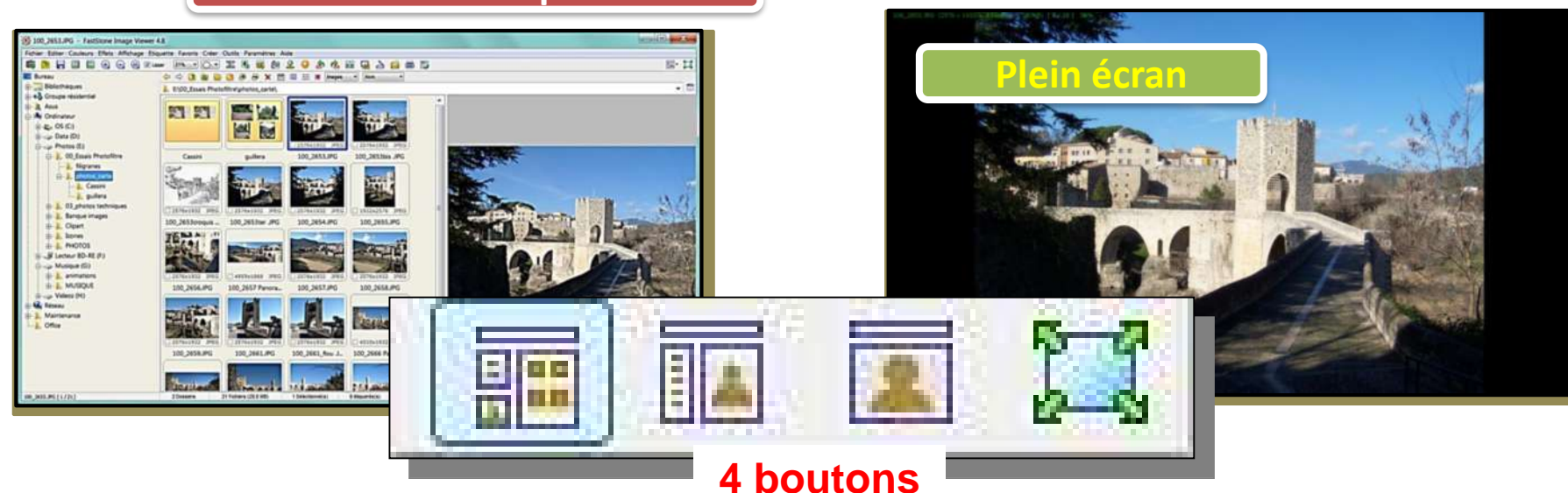

#### Le choix de l'affichage Les 4 boutons en haut à \_ 🗆 🛛 🕹 wer 4.9 Fichier Editer Couleurs Effets droite permettent d'activer ۵ 🗗 GI B (+) l'affichage voulu Le Canigou -~ 🗂 lendemain de Les ronds-point L'étang 100 Leucate Explorateur Explorateur 2 formats **d'explorateurs** 4 boutons Plein écran Fenetrage 1768 x 66 microHebdo conseils album .PNG [ 1 / 2 ] iers (1.93 MB) 0 Selectionne(s) 0 etiqueres(s)

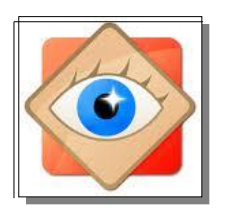

### L'explorateur

Explorateur

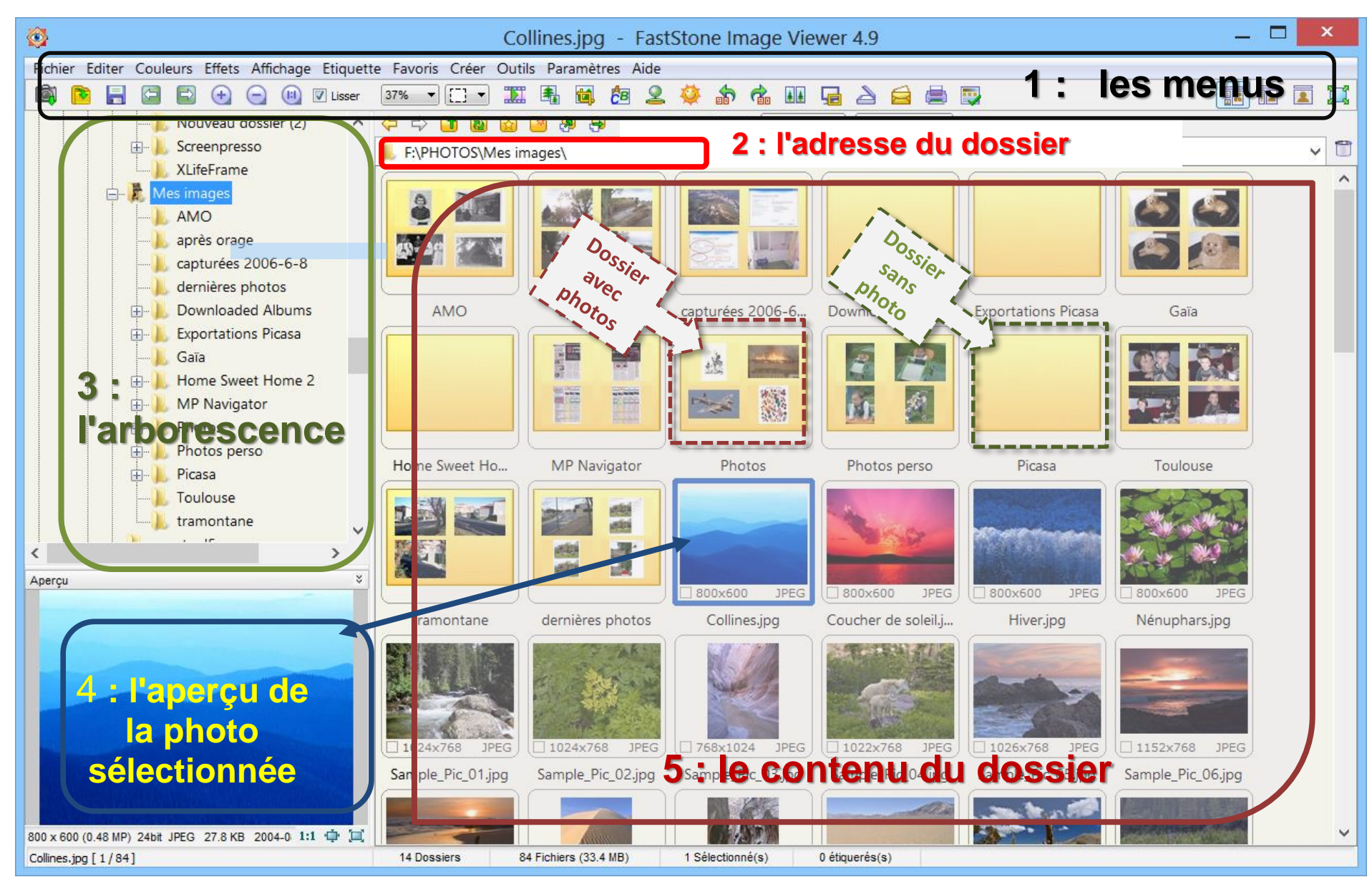

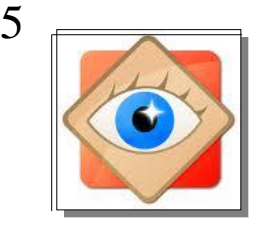

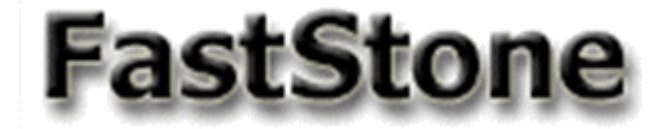

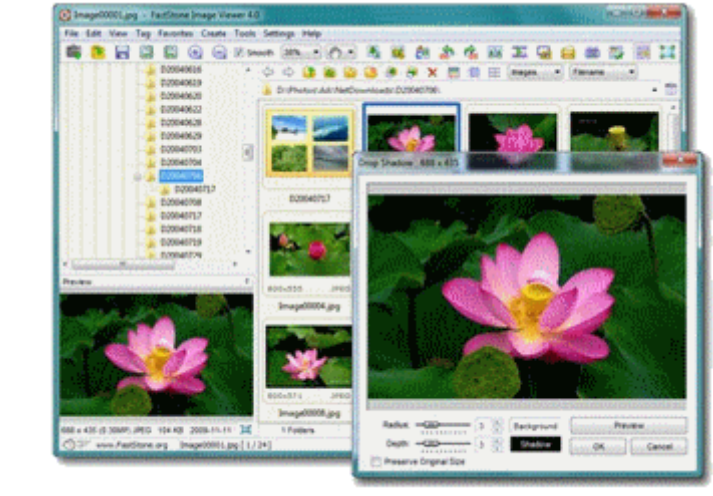

# Je découvre les icônes de FastStone

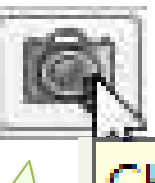

Charger des photos

#### <u>lcônes</u>

Les icônes sont des boutons de commande rapide. Une info-bulle en rappelle la fonction

## Sur la barre du haut : <u>opérations sur les</u> <u>photos</u>

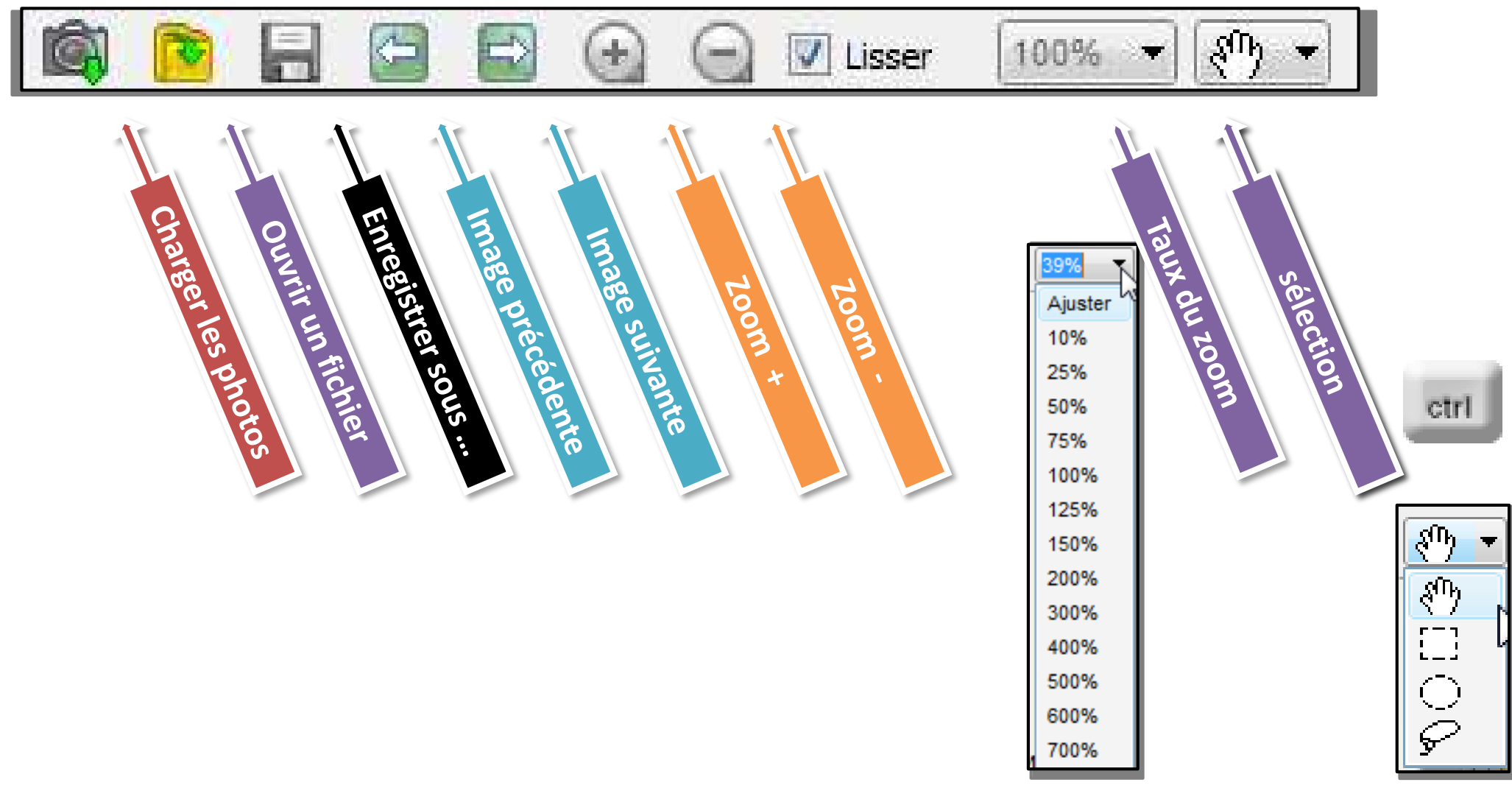

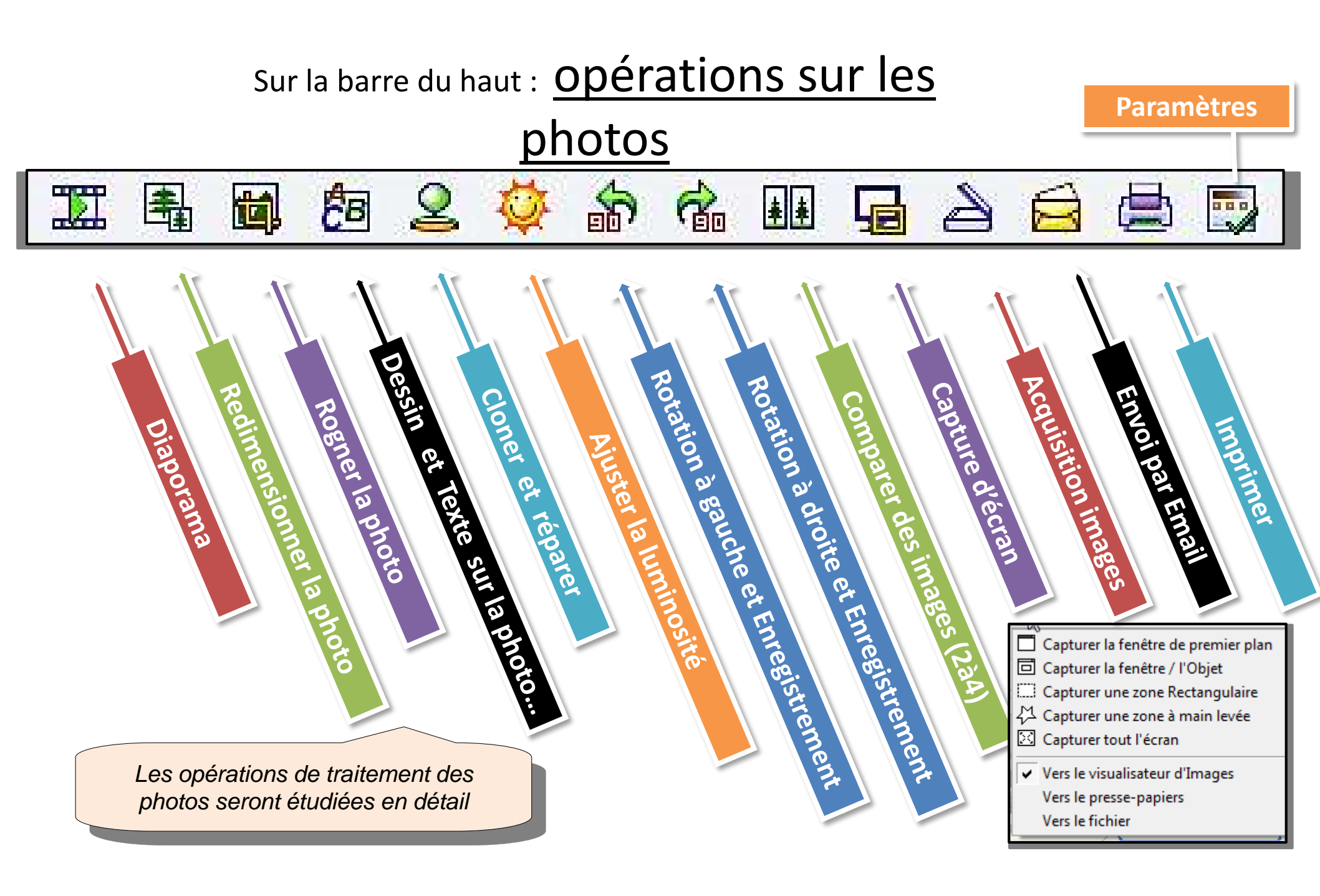

7

2<sup>ème</sup> barre : opérations sur les dossiers et les fichiers

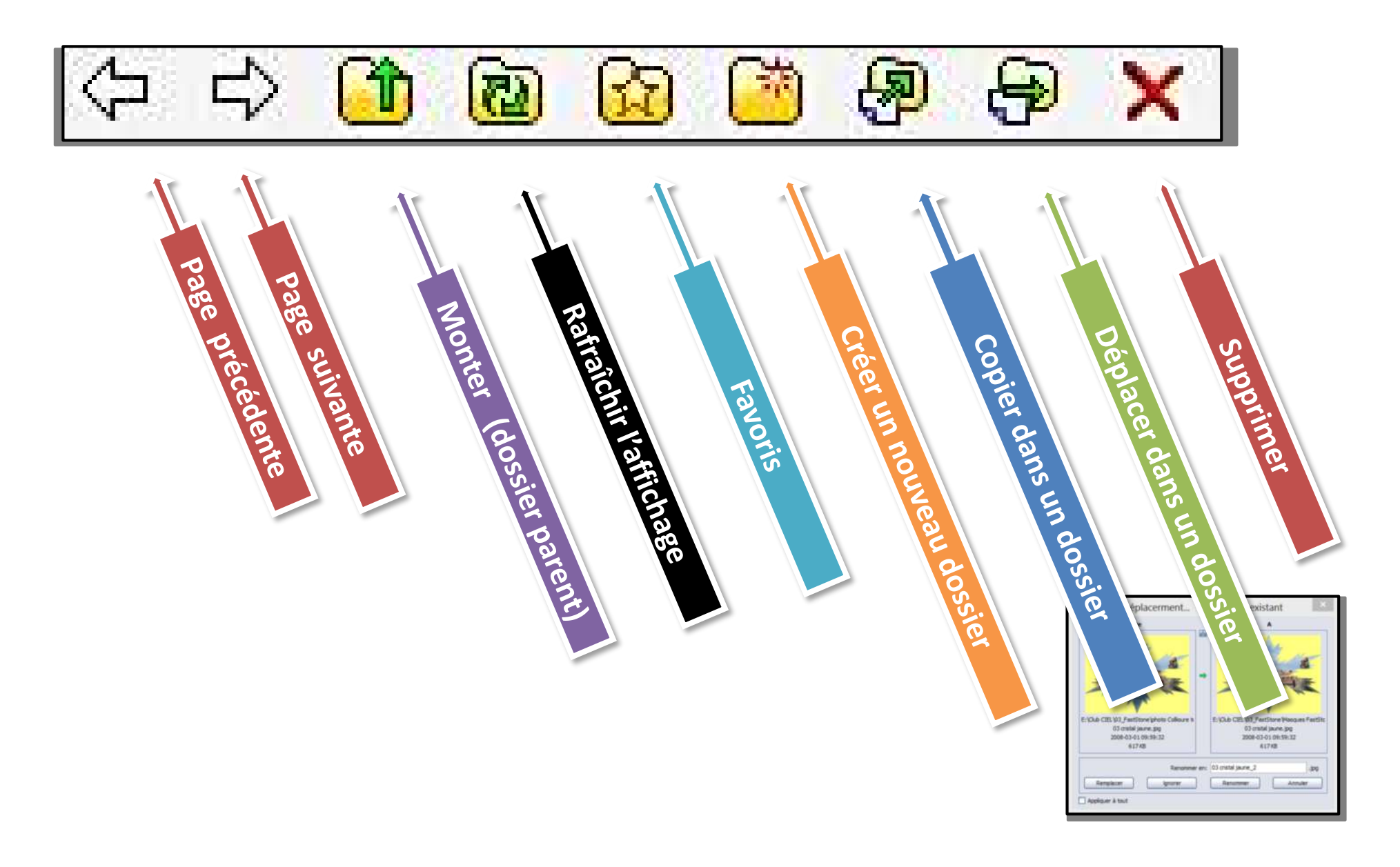

8

### 2<sup>ème</sup> barre : opérations sur les dossiers et les fichiers

9

#### Choix des objets affichés dans les dossiers

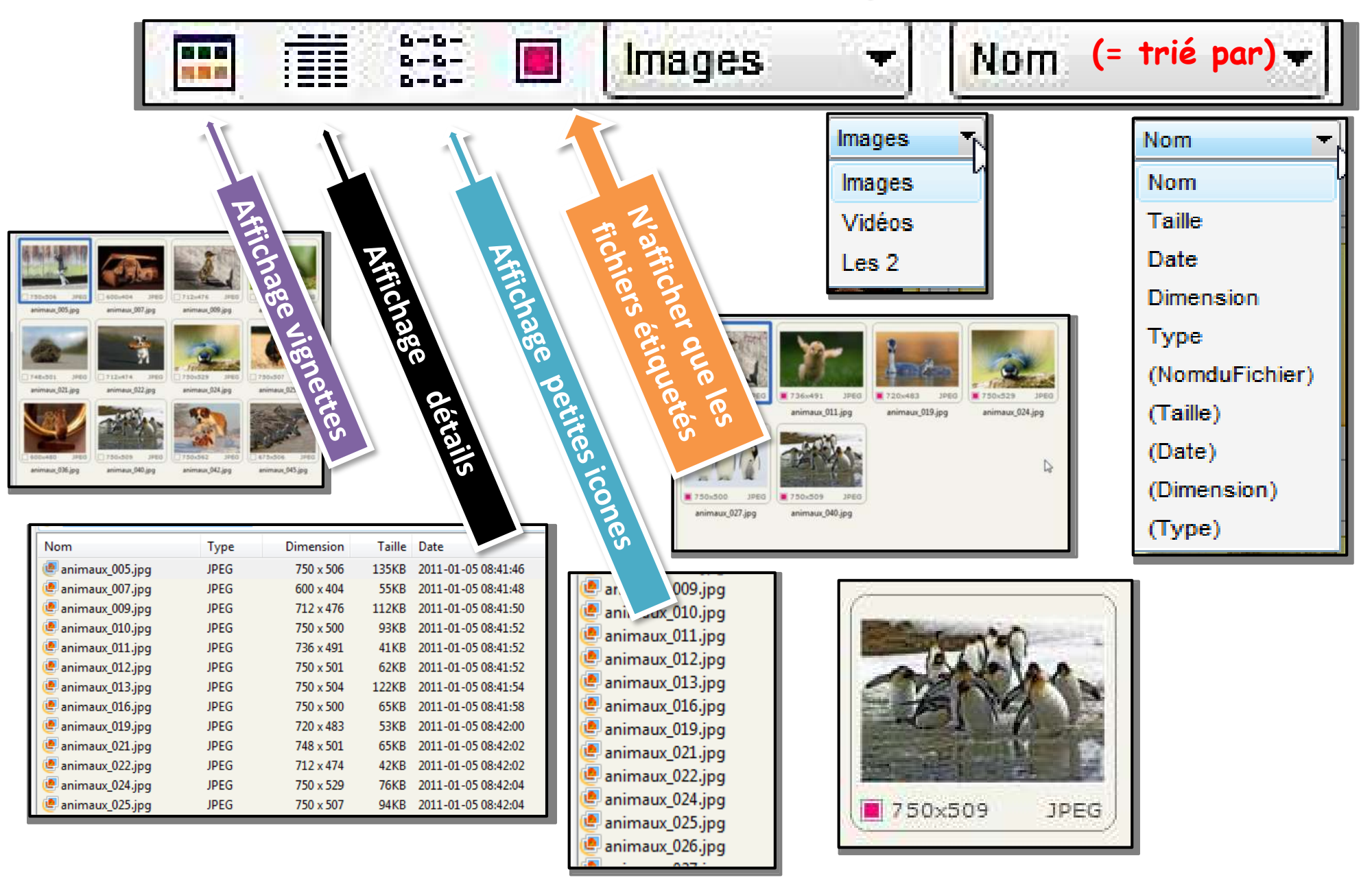

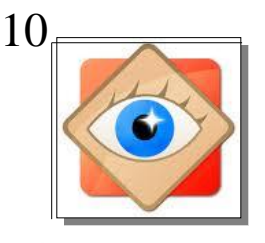

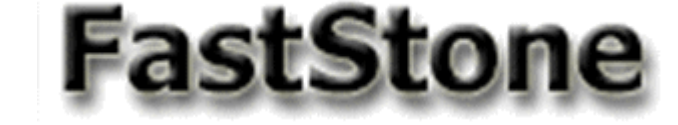

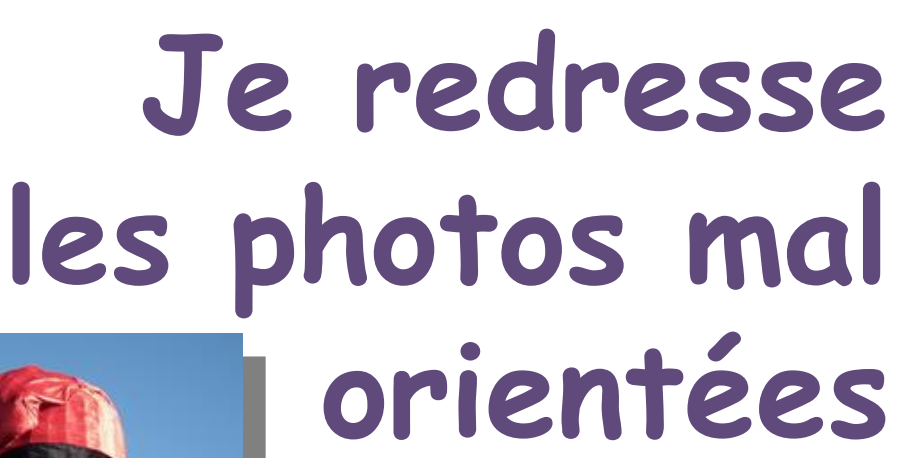

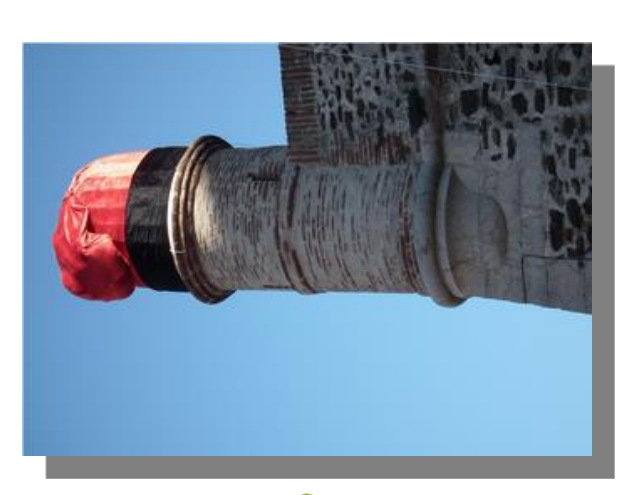

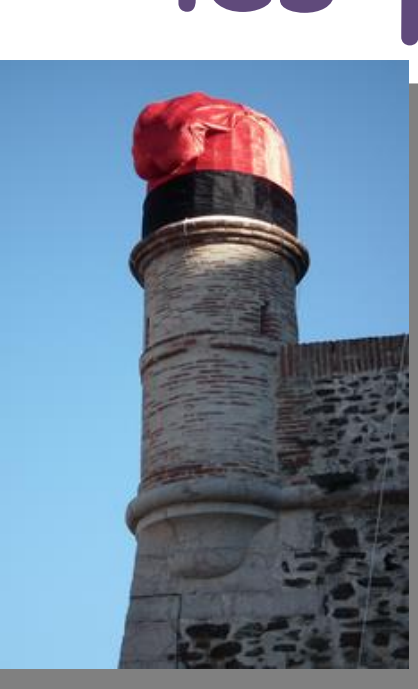

Lorsqu'une photo a été prise en tournant l'appareil

- si l'importation ne l'a pas redressée automatiquement -

l'opération est à réaliser aussitôt, définitivement

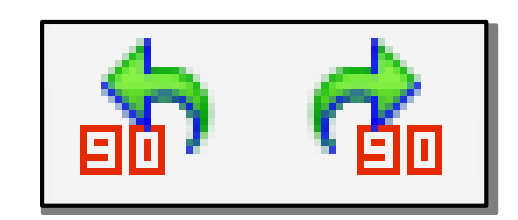

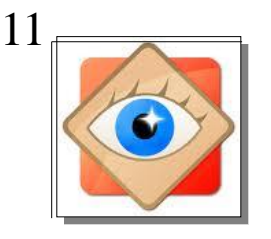

### Photos mal orientées

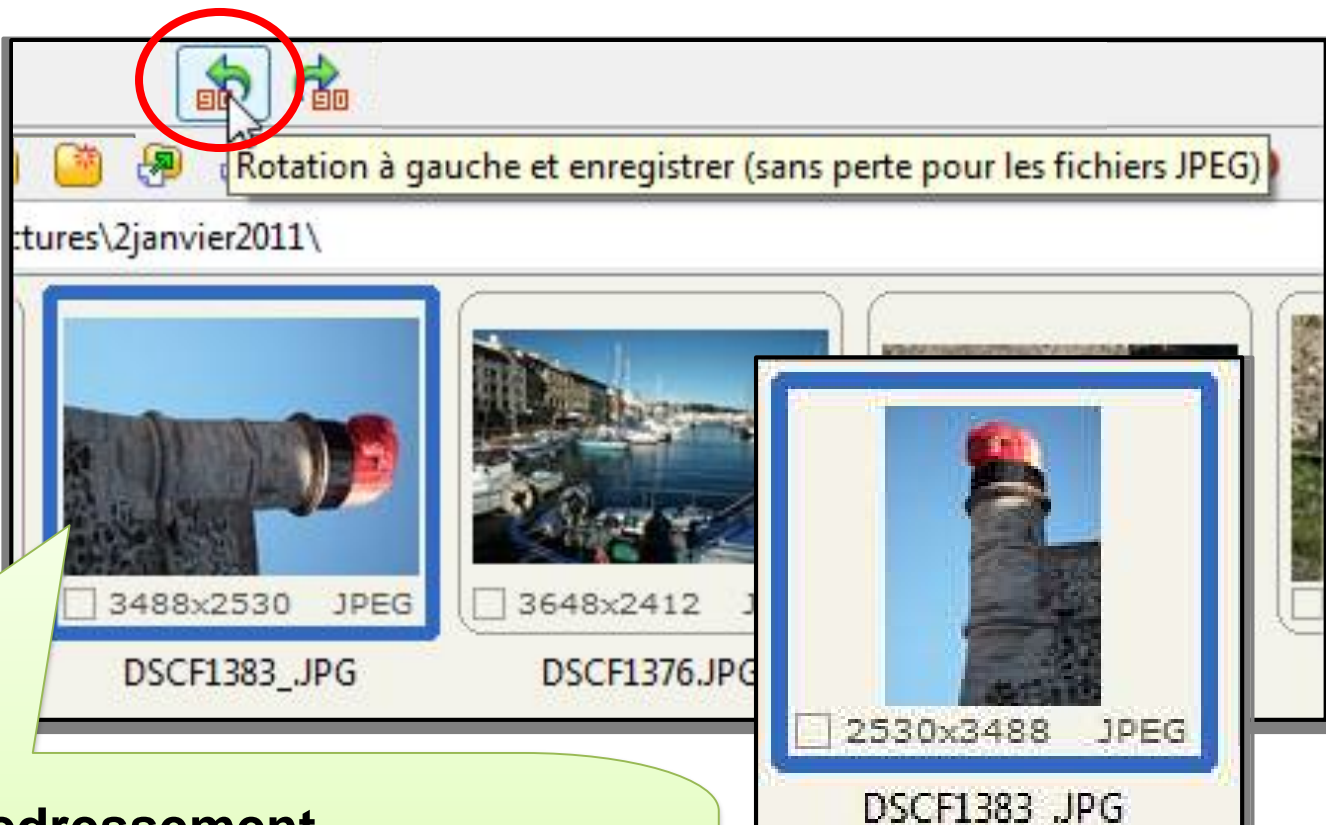

#### **Redressement**

- 1. Sélectionner la photo à redresser
- 2. Cliquer sur l'icône du sens de redressement
- 3. La photo redressée est enregistrée sans perte

#### Cheminement dans le menu OUTILS

|  | Convertir les images sélectionnées                    | F3<br>F4<br>nnées |         |                                       |        |    |            |  |  |
|--|-------------------------------------------------------|-------------------|---------|---------------------------------------|--------|----|------------|--|--|
|  | Renommer les images sélectionnées                     |                   | imag    | es •                                  |        |    |            |  |  |
|  | Conversion / renommer un groupe d'images              |                   | United  | (Interaction of Constant and Constant |        |    |            |  |  |
|  | Modifier la date et/ou l'heure des images sélectionne |                   |         |                                       |        |    |            |  |  |
|  | Rotation JPEG sans perte des images sélectionnées     | •                 | R R     | lotation à g                          | auche  | N  | Ctrl+Alt+L |  |  |
|  | Supprimer les Metatdatas JPEG                         |                   | 🧌 R     | otation à d                           | froite | 45 | Ctrl+Alt+R |  |  |
|  | Comparer des Images                                   | P                 | h       | Inverser Horizontalement              |        |    | Ctrl+Alt+H |  |  |
|  | Papier-peint                                          | •                 | le      | Inverser Verticalement                |        |    | Ctrl+Alt+V |  |  |
|  | Papier-peint                                          | •<br>বহাহেৰ       | le<br>o | Inverser Verticalement                |        |    | Ctrl+Alt+  |  |  |

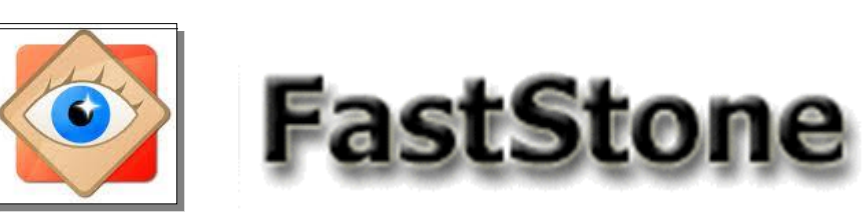

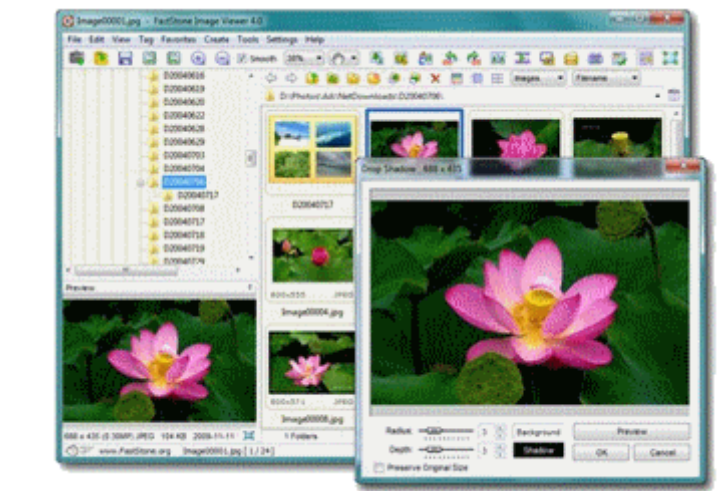

# Sélection des photos

# sélection d'une photo

## sélection multiple

Pour traiter des photos

(Email, impression, diaporama etc...)

il faut commencer par les sélectionner

astStone Image Viewer

12

Sélection des photos

### des photos sélectionnées ...

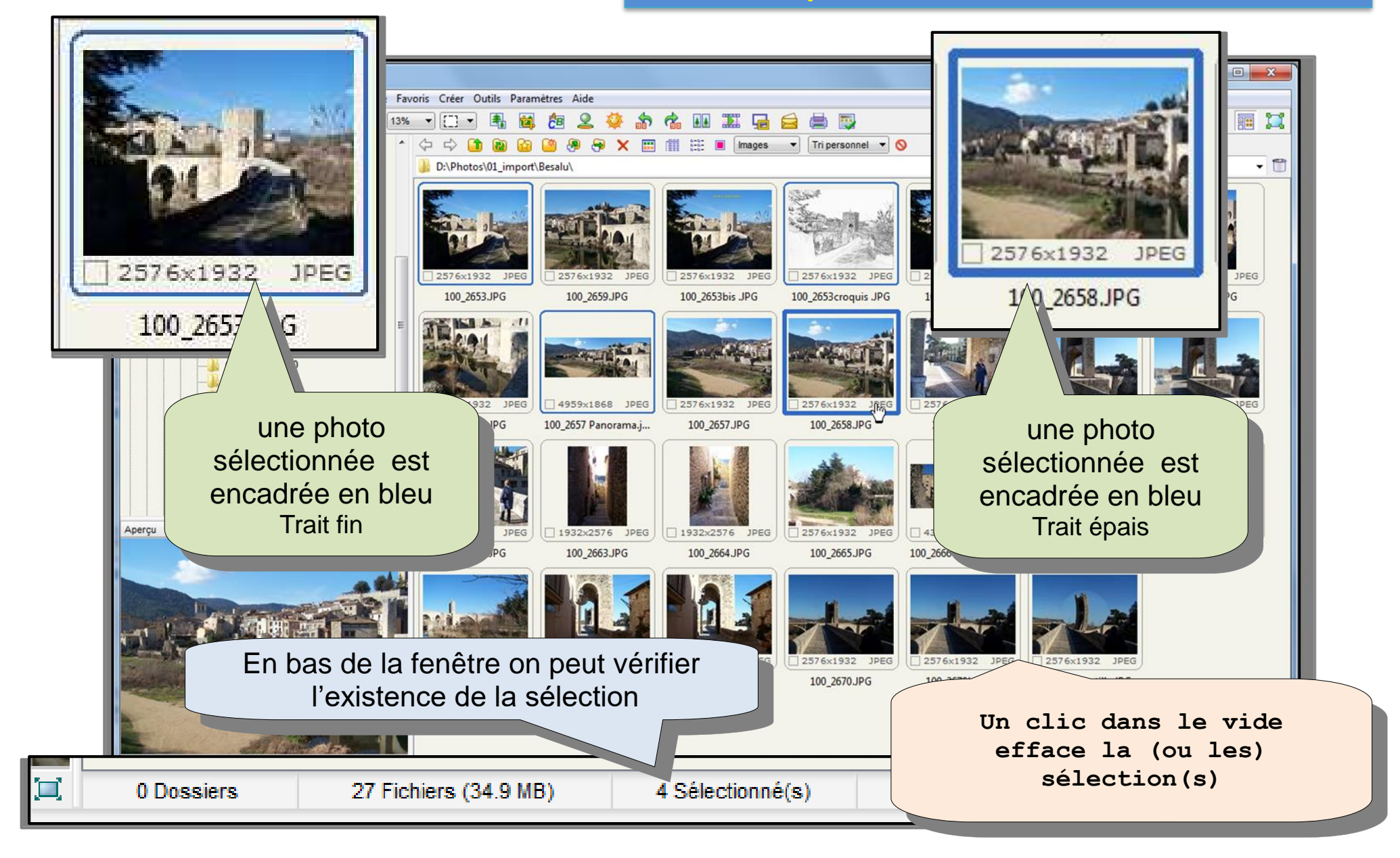

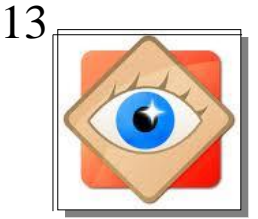

Explorateur

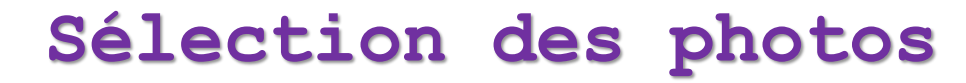

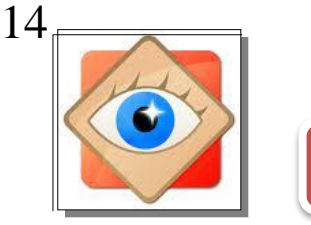

### sélection d'une photo

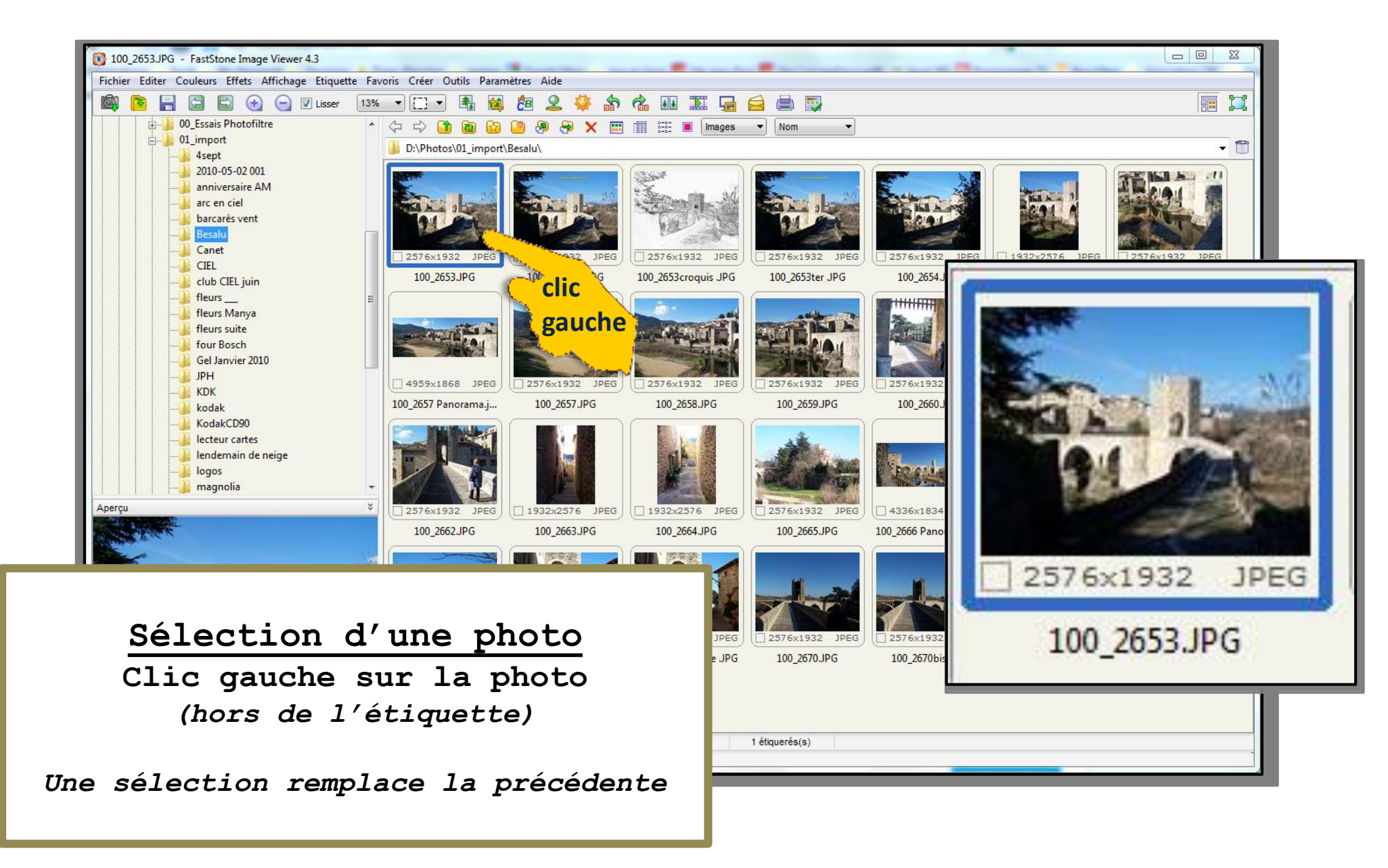

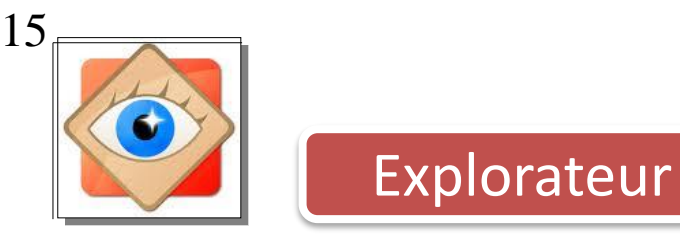

### Sélection des photos

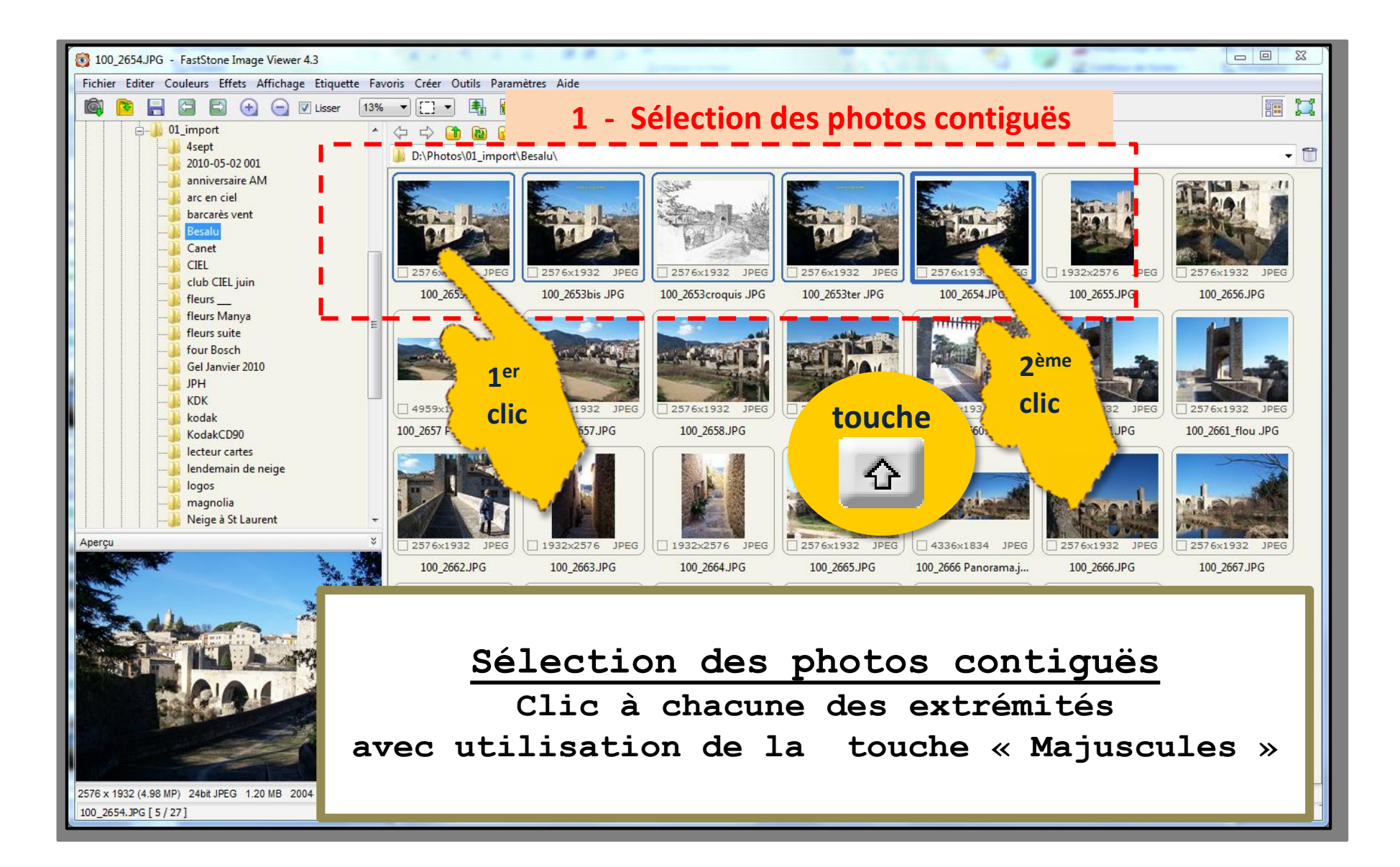

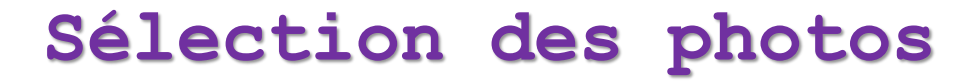

16.

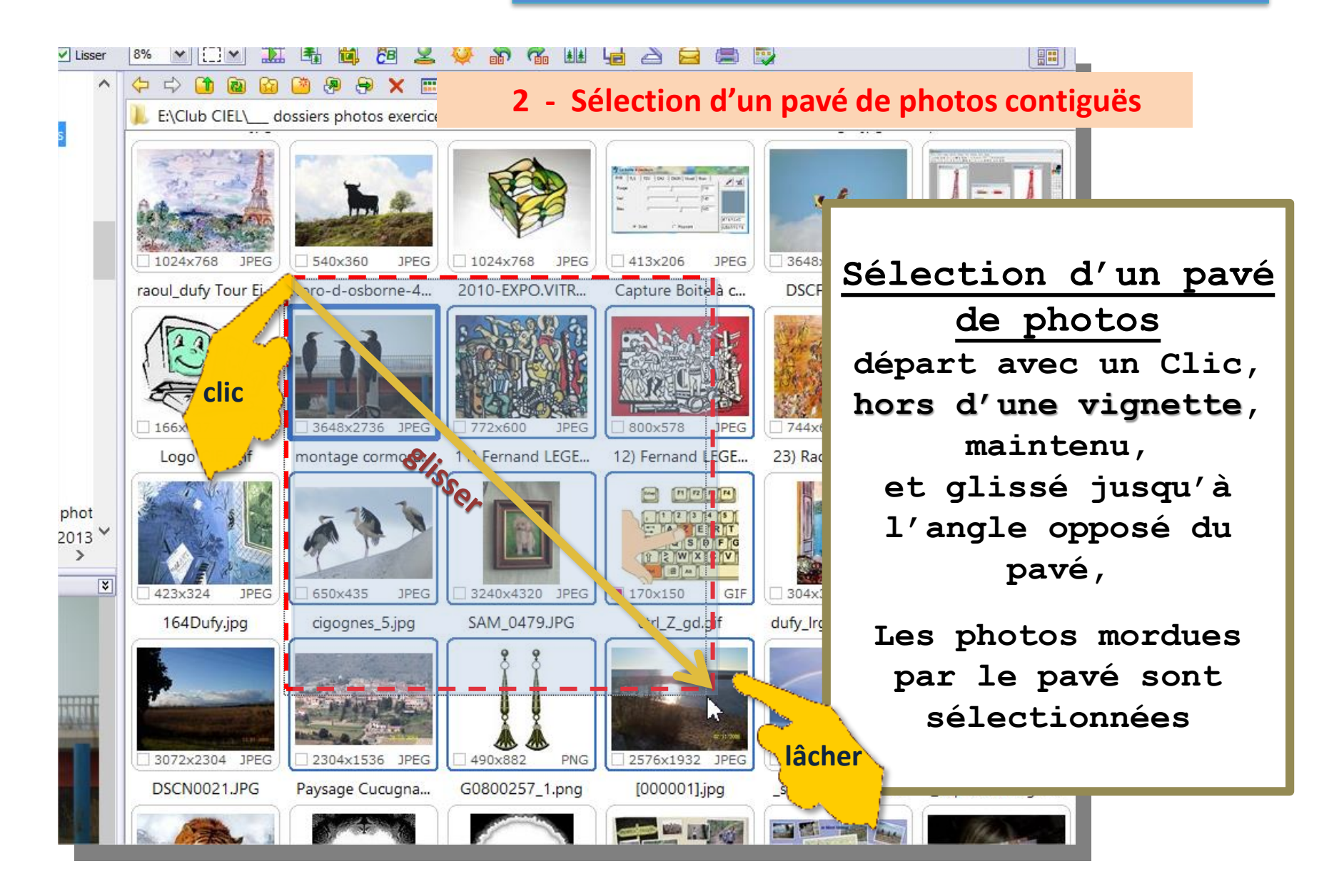

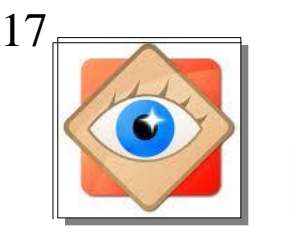

### Sélection des photos

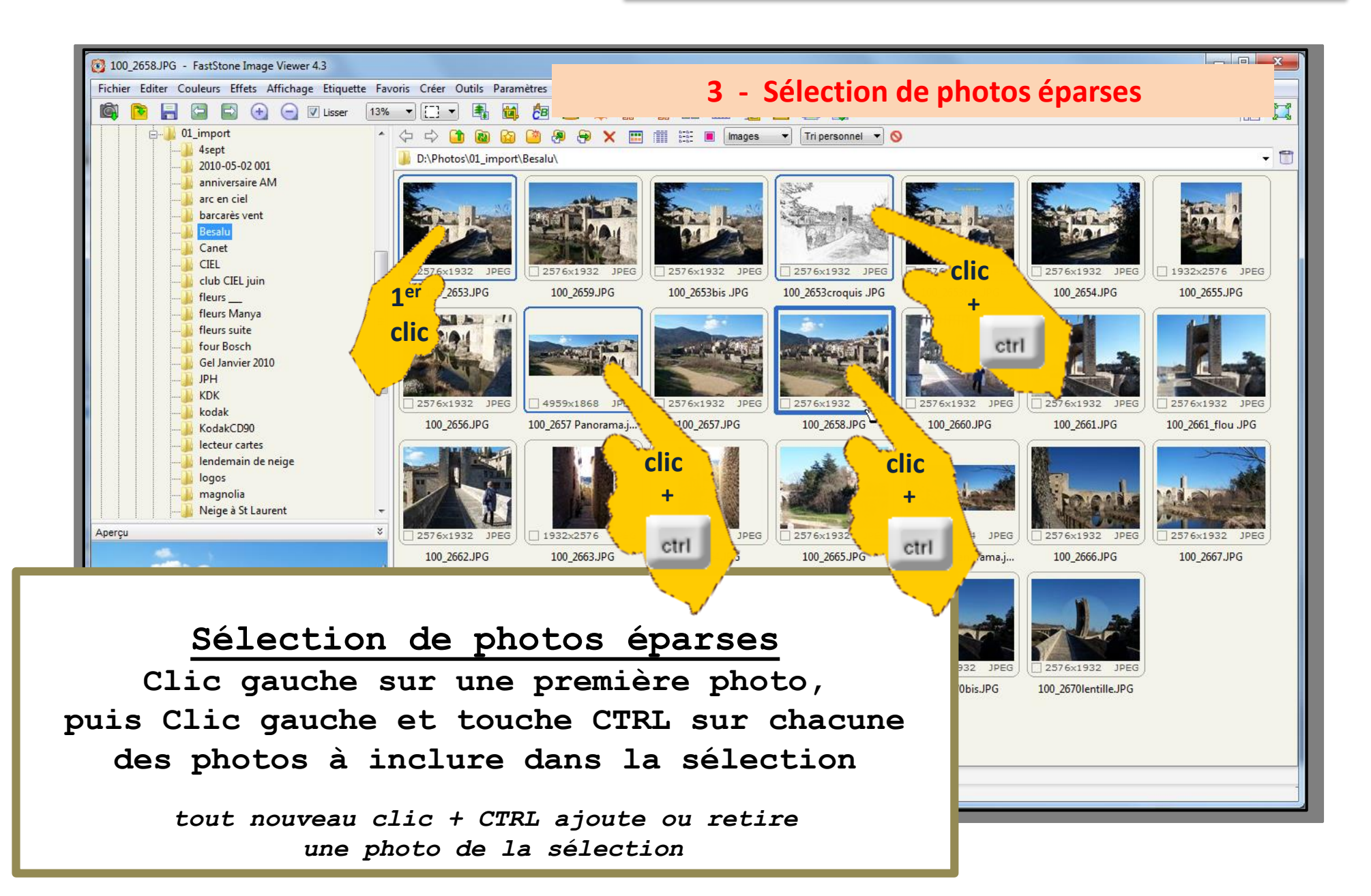

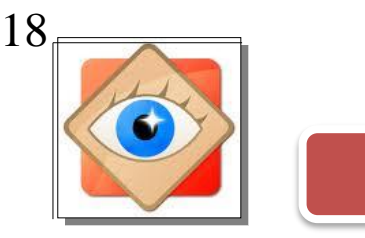

### Sélection des photos

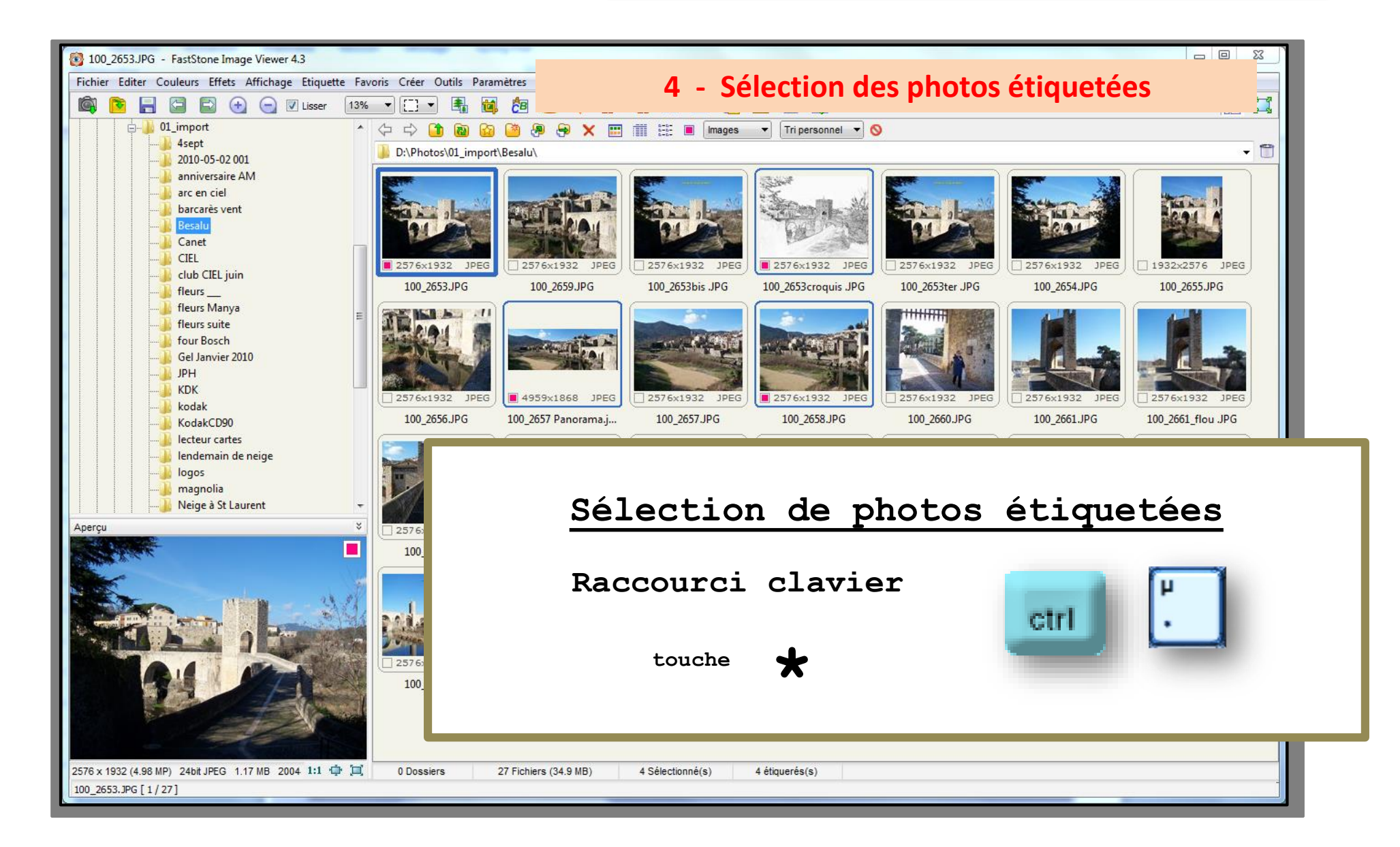

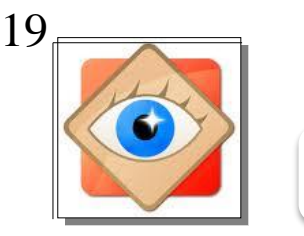

### Sélection des photos

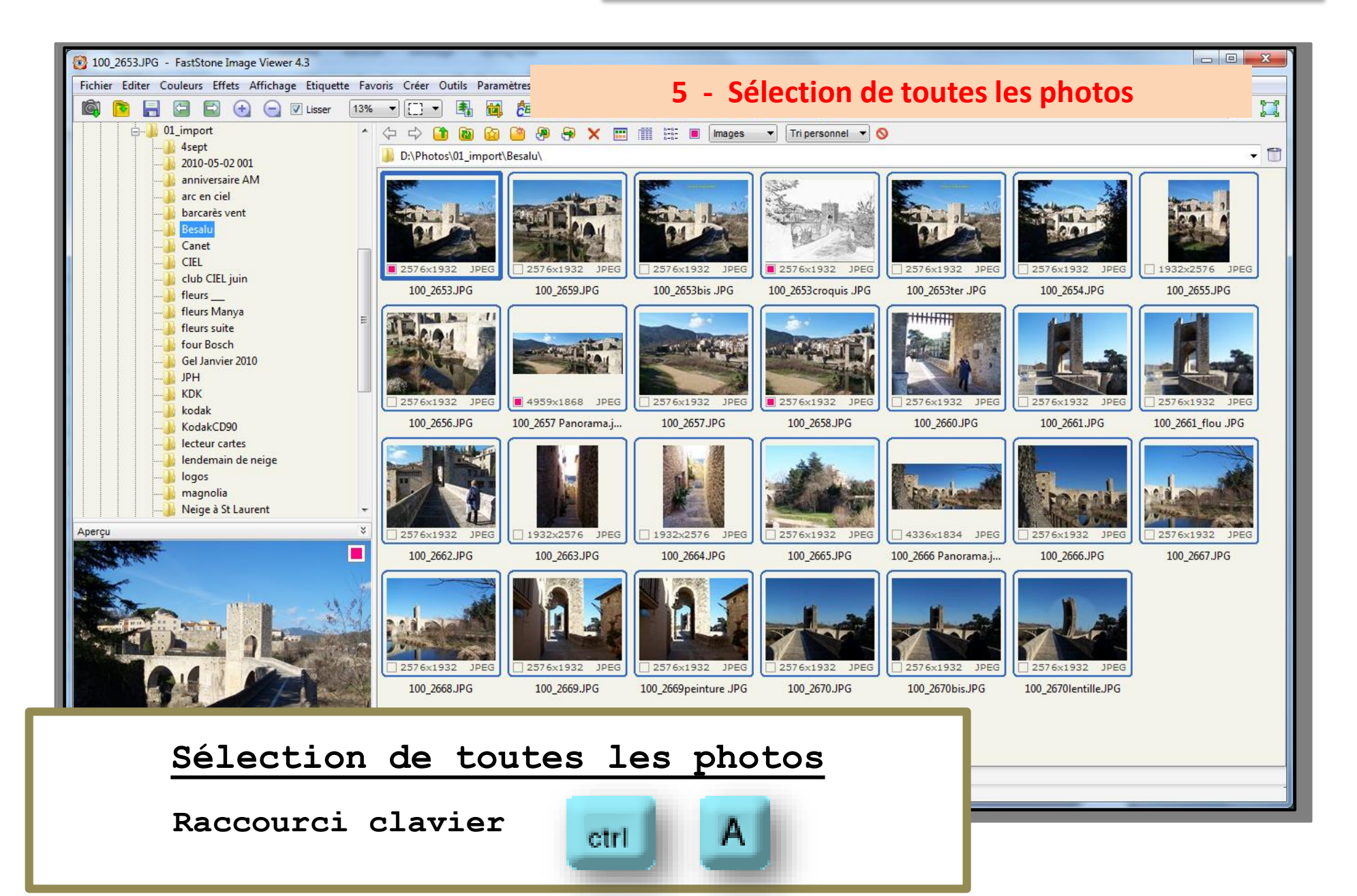

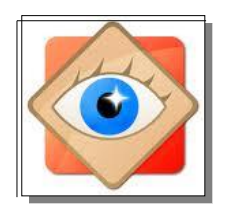

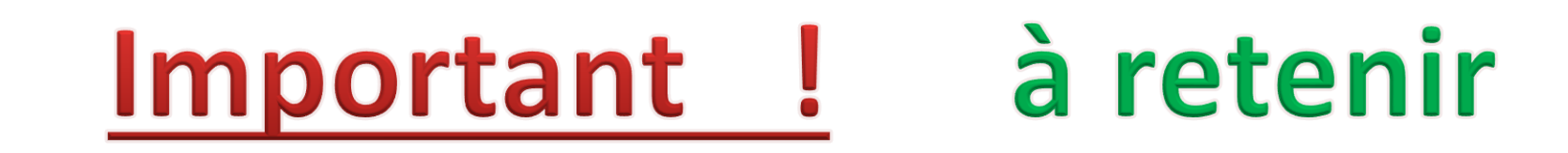

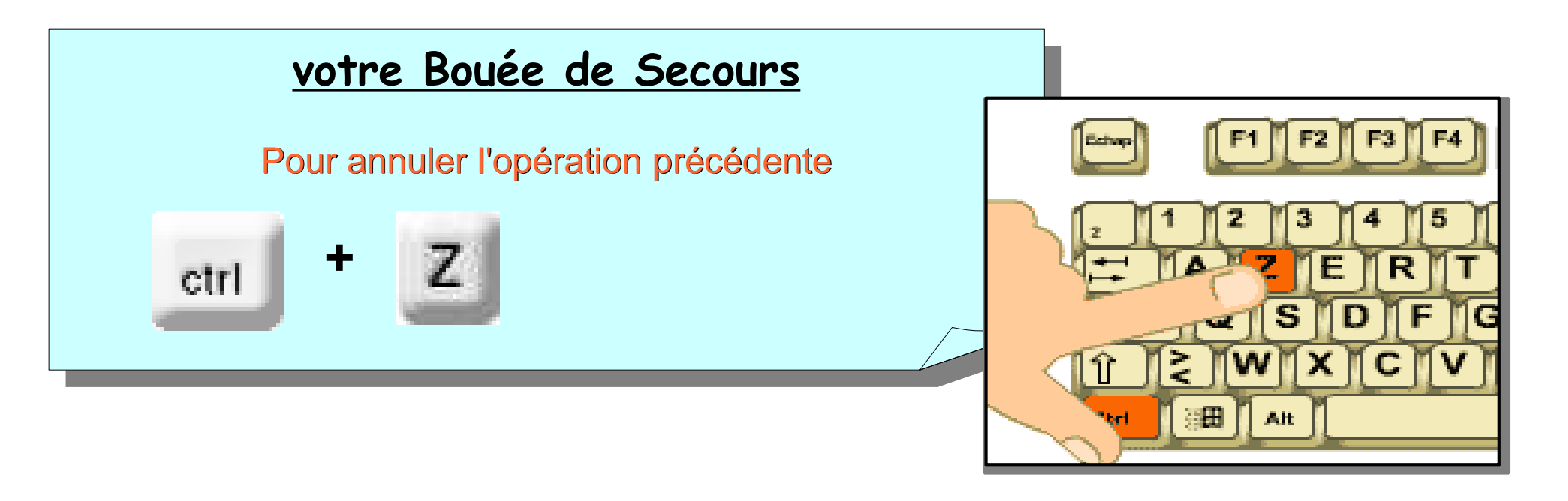

| ои            | menu | menu <b>Éditer</b> / ligne |  | A | nnuler  |       |      |        |           |          |  |
|---------------|------|----------------------------|--|---|---------|-------|------|--------|-----------|----------|--|
|               |      |                            |  | _ | Editer  | Coule | eurs | Effets | Affichage | Etiquett |  |
|               |      |                            |  |   | Annuler |       |      |        | Ctrl+Z    |          |  |
| <b>L'I NI</b> |      |                            |  |   | Ret     | faire |      |        | Ctrl+Y    |          |  |
|               |      |                            |  |   |         |       |      |        |           |          |  |